Any messages that do get past the Barracuda should be forwarded to: <u>barracuda@pts.edu</u> This will enable the filter to learn and adapt to the spammer's techniques.

# Using the Barracuda Spam Firewall to Filter Your Emails

This chapter describes how end users interact with the Barracuda Spam Firewall to check their quarantined messages, classify messages as spam and not spam, and modify their user preferences. This chapter contains the following topics:

- Receiving Messages from the Barracuda Spam Firewall in the next section.
- Using the Quarantine Interface on page 2.
- Changing your User Preferences on page 4.

# **Receiving Messages from the Barracuda Spam Firewall**

The Barracuda Spam Firewall sends the following two types of messages to end users:

- Greeting Message
- SPAM Quarantine Summary Report

#### Greeting Message

The first time the Barracuda Spam Firewall quarantines an email intended for you, the system sends you a greeting message with a subject line of "User Quarantine Account Information". The greeting message contains the following information:

Welcome to the Barracuda Spam Firewall. This message contains the information you will need to access your Spam Quarantine and Preferences.

Your account has been set to the following username and password:

Username: <user's email address>

Password: <user's default password>

Access your Spam Quarantine directly using the following link: http://<br/>barracuda system address or name>:8000

The Barracuda Spam Firewall automatically provides your login information (username and password) and the link to access the quarantine interface. You should save this email because future messages from the system do not contain your login information.

### **Quarantine Summary Report**

The Barracuda Spam Firewall sends you a daily quarantine summary report so you can view the quarantined messages you did not receive. From the quarantine summary report you can also add messages to your whitelist, delete messages, and have messages delivered to your inbox.

The following figure shows an example of a quarantine summary report.

Click to access the Quarantine interface to set preferences and classify messages Select to deliver, whitelist or delete quarantined messages

|                                 |                                                                                                    | lacely meesagee                                                                                                    |                                                                                                    |
|---------------------------------|----------------------------------------------------------------------------------------------------|----------------------------------------------------------------------------------------------------|----------------------------------------------------------------------------------------------------|
| From:<br>To:<br>Cc:<br>Subject: | Barracuda Spam Firewall [support@barrac<br>nguyen@affinitypath.com<br>Daily Spam Quarantine Summary                                                                                                    | udanetworks.com]                                                                                                    | Sent: Tue 1/13                                                                                     |
|                                 | <b>BARRACUDA</b> S                                                                                                    | <b>Gpam Quarantine Summa</b>                                                                                                    | ry                                                                                                 |
| You h                           | ave 3 messages in your spam q<br>Click on the <b>Deliver</b> link to hav<br>Click on the <b>Whitelist</b> link to h<br>messages will no longer be qua<br>Click the <b>Delete</b> link to have th<br>for spam learning)                                                                                                    | uarantine inbox.<br>e a message delivered to your<br>ave a message delivered to your<br>antined.<br>ne message deleted from your | maibox.<br>ur mailbox and whitelist the sender so tha<br>quarantine (message will be automatically |
| Date                            | From                                                                                                    | Subject                                                                                                    | Actions                                                                                            |
| 01/12<br>01/07<br>01/08         | 13:01 "Khoa Nguyen" <khoa_barracu<br>08:26 Peter Salenger <peteatwork@<br>11:04 "Khoa Nguyen" <khoa_barracu< td=""><td>welcome to paris you 1<br/>hi test zip<br/>welcome to paris you 1</td><td>Deliver Whitelist Delete<br/>Deliver Whitelist Delete<br/>Deliver Whitelist Delete</td></khoa_barracu<></peteatwork@<br></khoa_barracu<br> | welcome to paris you 1<br>hi test zip<br>welcome to paris you 1                                                                  | Deliver Whitelist Delete<br>Deliver Whitelist Delete<br>Deliver Whitelist Delete                   |
| To vie<br><i>Spam/</i> I        | ew your entire quarantine inbox                                                                                                    | or manage your preferences, g                                                                                                    | lick here.                                                                                         |

# Using the Quarantine Interface

At the end of every quarantine summary report is a link to the quarantine interface where you can set additional preferences and classify messages as spam and not spam.

### Logging into the Quarantine Interface

To log into the quarantine interface:

1. Click the link provided at the bottom of the Quarantine Summary Report (displayed above).

The login page appears.

2. Enter your username and password, and click Login.

Your login information resides in the greeting message sent to you from the Barracuda Spam Firewall.

# Managing your Quarantine Inbox

After logging into the quarantine interface, select the QUARANTINE INBOX tab to view a list of your quarantined messages. When you first start using the quarantine interface, you should view this list on a daily basis and classify as many messages as you can.

The Barracuda Spam Firewall has a learning engine that learns how to deal with future messages based on the ones you classify as spam and not spam. The learning engine becomes more effective over time as you teach the system how to classify messages and as you set up rules based on your whitelist and blacklist.

Clicking on an email displays the message.

The following table describes the actions you can perform from this page.

| Action              | Description                                                                                                    |
|---------------------|----------------------------------------------------------------------------------------------------|
| Deliver             | Delivers the selected message to your standard email inbox.                                                                                                    |
|                     | Note: If you want to classify a message or add it to your whitelist, make sure to do so<br>before delivering the message to your inbox. Once the Barracuda Spam Firewall<br>delivers a message, it is removed from the quarantine list.                                                                                                    |
| Whitelist           | Adds the selected message to your whitelist so all future emails from this sender are not quarantined unless the message contains a virus or banned file type.                                                                                                    |
|                     | The Barracuda Spam Firewall adds the sending e-mail address exactly as it appears in the message to your personal whitelist.                                                                                                    |
|                     | Note that some commercial mailings may come from one of several servers such as "mail3.abcbank.com", and a subsequent message may come from "mail2.abcbank.com". See the section on managing your whitelists and blacklists for tips on specifying whitelists with greater effectiveness.                                                                                                    |
| Delete              | Deletes the selected message from your quarantine list. The main reason to delete messages is to help you keep track of which quarantine messages you have reviewed.                                                                                                    |
|                     | You cannot recover messages you have deleted.                                                                                                    |
| Classify as         | Classifies the selected message as not spam.                                                                                                    |
| Not Spam            | Note: Some bulk commercial mail may be considered useful by some users and spam<br>by others. For this reason, classifying such messages may not be very effective<br>because users may counteract each others' classification. Instead of classifying bulk<br>commercial mail, it may be more effective to add it to your whitelist (if you wish to<br>receive such messages) or blacklist (if you prefer not to receive them). |
| Classify as<br>Spam | Classifies the selected message as spam.                                                                                                    |

# **Changing your User Preferences**

After logging into the quarantine interface, select the PREFERENCES tab to change your account password, modify your quarantine and spam settings, and manage your whitelist and blacklist.

# **Changing your Account Password**

To change your account password, do one of the following:

- On the quarantine interface login page, click Create New Password, or
- After logging into the quarantine interface, go to PREFERENCES-->Password.

In the provided fields, enter your existing password and enter your new password twice. Click **Save Changes** when finished.

Note: Changing your password breaks the links in your existing quarantine summary reports so you cannot delete, deliver, or whitelist messages from those reports. New quarantine summary reports contain updated links that you can use the same as before.

# **Changing Your Quarantine Settings**

The following table describes the quarantine settings you can change from the PREFERENCES-->Quarantine Settings page.

| Quarantine Setting    | Description                                                                                                    |  |
|-----------------------|----------------------------------------------------------------------------------------------------|--|
| Enable Quarantine     | Whether the Barracuda Spam Firewall quarantines your messages.                                                                                                    |  |
|                       | If you select <b>Yes</b> , the Barracuda Spam Firewall does not deliver quarantined messages to your general email inbox, but you can view these messages from the quarantine interface and quarantine summary reports.                    |  |
|                       | If you select <b>No</b> , all messages that would have been quarantined for you are delivered to your general email inbox with the subject line prefixed with "[QUAR]:". The Barracuda Spam Firewall administrator can modify this prefix. |  |
| Notification Interval | The frequency the Barracuda Spam Firewall sends you quarantine<br>summary reports. The default is daily. The Barracuda Spam Firewall only<br>sends quarantine summary reports when one or more of your emails have<br>been quarantined.    |  |
|                       | If you select <b>Never</b> , you can still view your quarantined messages from the quarantine interface, but you will not receive quarantine summary reports.                                                                              |  |
| Notification Address  | The email address the Barracuda Spam Firewall should use to deliver your<br>quarantine summary report. Leave this field blank to use the email address<br>associated with your user account.                                               |  |

# Enabling and Disabling Spam Scanning of your Email

If you do not want the Barracuda Spam Firewall scanning your emails for spam content, you can disable spam filtering from the PREFERENCES-->Spam Settings page. From this page you can also change the default spam scoring levels that determine when your emails are tagged, quarantined or blocked.

When the Barracuda Spam Firewall receives an email for you, it scores the message for its spam probability. This score ranges from 0 (definitely not spam) to 10 or higher (definitely spam). Based on this score, the Barracuda Spam Firewall either allows, quarantines, or blocks the message.

Description Setting Spam Filter Enable/Disable Enable Spam Select Yes for the Barracuda Spam Firewall to scan your emails for spam. Filtering Select No to have all your messages delivered to you without being scanned for spam. Spam Scoring Use System Select **Yes** to use the default scoring levels. To configure the scoring levels Defaults yourself, select No and make the desired changes in the Spam Scoring Levels section described below. Spam Scoring Levels Tag score Messages with a score above this threshold, but below the quarantine threshold, are delivered to you with the word [BULK] added to the subject line. Any message with a score below this setting is automatically allowed. The default value is 3.5. Quarantine score Messages with a score above this threshold, but below the block threshold, are forwarded to your guarantine mailbox. The default setting is 10 (quarantine disabled). To enable the quarantine feature, this setting must have a value lower than the block threshold. Block score Messages with a score above this threshold are not delivered to your inbox. Depending on how the system is configured, the Barracuda Spam Firewall may notify you and the sender that a blocked message could not be delivered. The default value is 9.

A setting of 10 for any setting disables that option.

### Adding Email Addresses and Domains to Your Whitelist and Blacklist

The PREFERENCES-->Whitelist/Blacklist page lets you specify email addresses and domains from which you do or do not want to receive emails.

| List Type | Description                                                                                                    |
|-----------|----------------------------------------------------------------------------------------------------|
| Whitelist | A list of e-mail addresses or domains from which you always wish to receive messages. The only time the Barracuda Spam Firewall filters a message from someone on your whitelist is when the message contains a virus or a disallowed attachment file extension.                                                                |
| Blacklist | A list of senders from whom you never want to receive messages. The Barracuda<br>Spam Firewall immediately discards messages from senders on your blacklist. These<br>messages are not tagged or quarantined and cannot be recovered. The sender does<br>not receive a notice that the message was deleted, and neither do you. |

To whitelist or blacklist senders, follow these steps:

1. Go to the PREFERENCES-->Whitelist/Blacklist page.

A list of your existing whitelisted and blacklisted addresses appears on this page.

- 2. To delete a whitelist or a blacklist entry, click the trash can icon next to the address.
- **3.** To add an entry, type an e-mail address into the appropriate field, and click the corresponding **Add** button.

#### Tips on specifying addresses

When adding addresses to your whitelist and blacklist, note the following tips:

- If you enter a full email address, such as *johndoe@yahoo.com*, just that user is specified. If you enter just a domain, such as *yahoo.com*, all users in that domain are specified.
- If you enter a domain such as *barracudanetworks.com*, all subdomains are also included, such as *support.barracudanetworks.com* and *test.barracudanetworks.com*.
- Mass mailings often come from domains that do not resemble the company's web site name. For example, you may want to receive mailings from *historybookclub.com*, but you will find that this site sends out its mailing from the domain *hbcfyi.com*. Examine the From: address of an actual mailing that you are trying to whitelist or blacklist to determine what to enter.